# M.S. Dynamics CRM for Lilly & Associates Intl.

Juan Arevalo Training Manual 6/18/14

# Table of Contents

| Proceso para crear Leads - RFQ's - Propuestas                                 | 3  |
|-------------------------------------------------------------------------------|----|
| ¿Cómo crear un Lead?                                                          | 3  |
| Tab General                                                                   | 4  |
| Notes & Activities                                                            | 5  |
| Shipment & Routing Detail (Detalle de Envíos y Rutas)                         | 6  |
| Routes (Rutas)                                                                | 8  |
| Detalle de Equipo                                                             | 9  |
| Detalle de Carga / Artículos de Carga                                         | 10 |
| Other Requirements (Otros Requisitos)                                         | 10 |
| Hazardous & Harmonized Codes (Carga Peligrosa y Códigos Armonizados de Carga) | 11 |
| Special Instructions (Instrucciones Especiales)                               | 11 |
| Shipping Profile (Información General de Envíos)                              | 12 |
| Details Tab                                                                   | 12 |
| Preferences (Preferencias)                                                    | 13 |
| Descalificar un Lead                                                          | 14 |
| ¿Cómo descalificar un Lead?                                                   | 14 |
| Reactivar un Lead                                                             | 14 |
| Calificar un Lead                                                             | 15 |
| Crear un RFQ desde un Lead                                                    | 15 |
| ¿Cómo se crean los RFQ's desde las Rutas del Lead?                            | 15 |
| Crear multiples RFQ's desde las rutas de un Lead                              | 17 |
| Crear una Oportunidad                                                         | 17 |
| El status de las Oportunidades                                                | 17 |
| Crear un RFQ desde una Oportunidad (Cuantas Activas)                          | 18 |
| Pestaña General                                                               | 19 |
| Pestaña de Información de Envío (Shipment Information)                        | 20 |
| Crear artículos de Carga                                                      | 20 |
| Enviar el RFQ al Queue de Pricing                                             | 20 |
| Status de RFQ's                                                               | 21 |
| Vistas de un RFQ                                                              | 21 |
| Enviar un RFQ a través de Email                                               | 21 |
| Imprimir un RFQ                                                               | 24 |

| Adherir Artículos de Carga a un RFQ    | 25 |
|----------------------------------------|----|
| Artículos de Carga Suelta              | 25 |
| Detalle del Paquete                    | 26 |
| Dimensiones                            | 26 |
| Peso, Volumen y Volumen Peso           | 26 |
| Control de Temperatura                 | 27 |
| Unidades de Medida                     | 27 |
| Adding Containers                      | 29 |
| Crear una Propuesta                    | 31 |
| Crear una propuesta a partir de un RFQ | 31 |
| Pestaña general:                       |    |
| Pestaña de piezas de la Carga          |    |
| Rutas y tramos de las rutas:           |    |

# Proceso para crear Leads - RFQ's - Propuestas

# ¿Cómo crear un Lead?

Los Leads (Clientes potenciales) pueden ser registrados en el Sistema de dos maneras diferentes.

- 1. Automáticamente desde nuestro sitio Web Prospectos/Leads pueden visitar nuestro sitio Web y solicitar una cotización. Toda la información que ellos registren allí, será transferida al Sistema y se creará como un Lead y contendrá toda la información de envío que están solicitando.
- 2. Manualmente El usuario registra toda la información siguiendo las instrucciones abajo mencionadas:

En la pantalla principal, hacer click en **Sales** y luego en **Lead**. Una vez en la pantalla de Leads, hacer click en **New**.

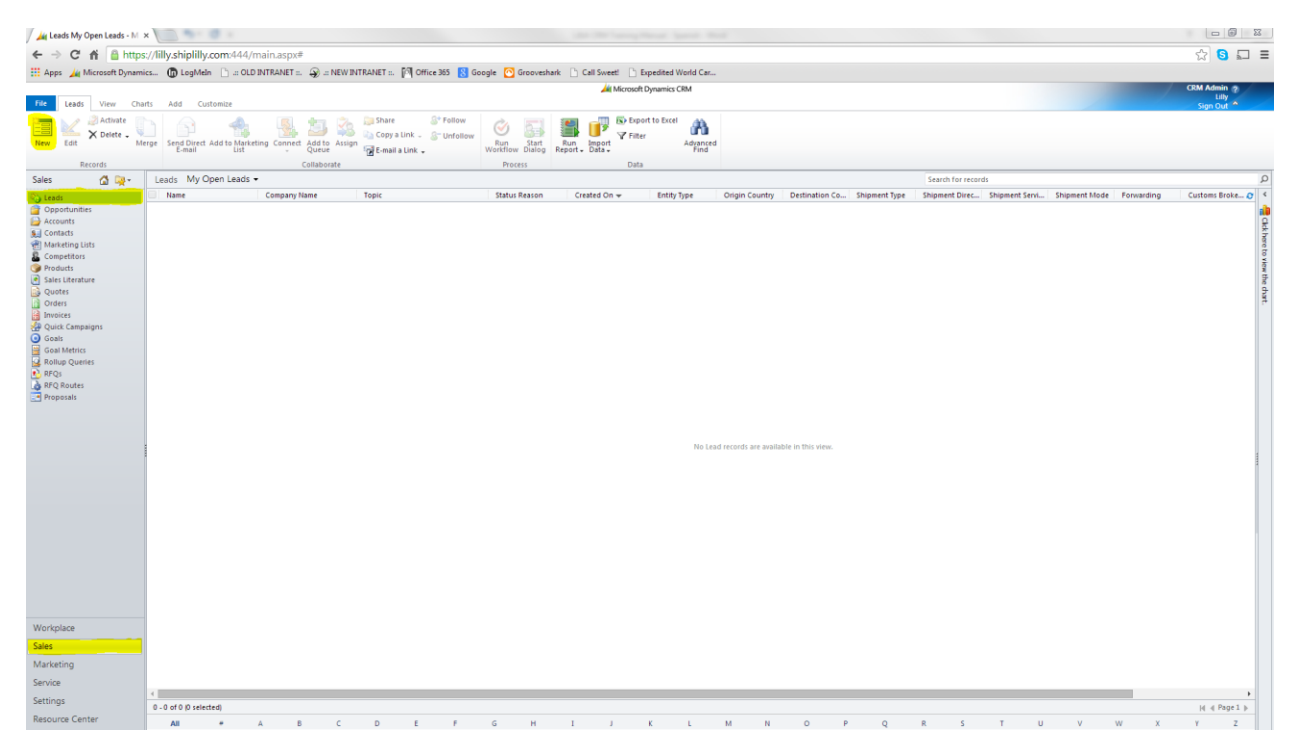

El Sistema abrirá un nuevo Lead y desde allí se puede comenzar a registrar toda la información de contacto del cliente. El Lead está dividido en varias secciones:

- General (Información de contacto)
- Notes & Activities
- Shipment & Routing Details
- Routes
- Equipment Detail
- Cargo Details
- Other Requirements

- Hazardous & Harmonized Codes
- Special Instructions
- Visit Requests
- Shipping Profile
- Details
- Preferences

## Tab General

# *Detalles Generales (Información de Contacto)*

Acá se debe registrar toda la información de contacto que se tenga disponible. Los espacios marcados con un \* son requeridos y no se podrá guardar el archivo a menos de que contengan información.

| General Details |                     |                  |              |                   |                             |
|-----------------|---------------------|------------------|--------------|-------------------|-----------------------------|
| Topic*          | Lead from Canvassir | ng               |              | Entity Type *     | Commerical <b>v</b>         |
| Salutation      |                     | Business Phone + | 305.392.5085 | Company Name *    | Expedited World Cargo, Inc. |
| First Name *    | Ralph               | Home Phone       |              | Street 1 +        | 9667 NW 33rd Street         |
| Last Name +     | Soto                | Mobile Phone     |              | Street 2          |                             |
| Job Title       |                     | Fax              |              | Street 3          |                             |
| Web Site        |                     | Other Phone      |              | City +            | Miami                       |
| E-mail *        | ralph.soto@ewcn     | Pager            |              | State/Province +  | FL                          |
| Status Reason   | New 🔻               | Owner*           | 🔱 CRM Adm 🟹  | ZIP/Postal Code + | 33172                       |
|                 |                     |                  |              | Country/Region +  | United States               |

| Topic * Lead from Canvassing | Descripción de cómo fue adquirido el Lead. También se puede<br>utilizar para explicar brevemente lo que el prospecto está<br>solicitando. Estos son algunos ejemplos: |                                                                                                  |                                                            |  |  |
|------------------------------|----------------------------------------------------------------------------------------------------|--------------------------------------------------------------------------------------------------|------------------------------------------------------------|--|--|
|                              | Web Lead                                                                                                    | USA to Panama                                                                                    | Shipping 20<br>Containers                                  |  |  |
|                              | Referido por                                                                                                    | Miami to Balboa                                                                                  | Shipping Heavy<br>Equipment                                |  |  |
|                              | Llamada entrante                                                                                                    | Door to Door                                                                                     |                                                            |  |  |
| First Name *                 | Nombre del Contacto                                                                                                    | )                                                                                                |                                                            |  |  |
| Last Name +                  | Apellido del Contacto                                                                                                    | )                                                                                                |                                                            |  |  |
| Owner * 🔱 CRM Admin          | El sistema automátic<br>usuario que lo crea.                                                                                                    | amente asigna la per                                                                             | tenencia del Lead al                                       |  |  |
| Status Reason New 🔻          | Actualmente tenemo<br>contacted (contactao<br>scheduled (contacto<br>programada).<br>STATUS REASON                                                                    | os siete razones de sta<br>lo), emailed (email er<br>programado) y visit s<br><b>DESCRIPCIÓN</b> | atus: New (Nuevo),<br>aviado), contact<br>cheduled (visita |  |  |
|                              | NEW                                                                                                    | Nuevo Lead                                                                                       |                                                            |  |  |
|                              | CONTACTED                                                                                                    | Contacto ha sido estable                                                                         | cido con el Lead                                           |  |  |
|                              | CONTACT SCHEDULED                                                                                                    | Se le na enviado un e-ma                                                                         | gramada                                                    |  |  |
|                              | VISIT SCHEDULED                                                                                                    | Una visita ha sido progra                                                                        | imada                                                      |  |  |
|                              | QUALIFIED                                                                                                    | El Lead ha sido Calificado                                                                       | o (Convertido en Cuenta)                                   |  |  |
|                              | DISQUALIFIED                                                                                                    | El Lead ha sido descalific<br>negocio)                                                           | ado (No hay opción de                                      |  |  |
| Entity Type * Commerical     | Existen tres tipos de<br>Commercial and Gov                                                                                                    | entidades dentro del<br>ernment.                                                                 | Sistema: Individual,                                       |  |  |

| ENTITY TYPE | DESCRIPCIÓN                    |
|-------------|--------------------------------|
| INDIVIDUAL  | Persona natural (No compañía). |
| COMMERCIAL  | Compañía                       |
| GOVERNMENT  | Entidad de Gobierno            |

Una vez registrada toda la información requerida, es necesario guardar el archivo para que se cree el record.

#### Descripción

Este espacio está destinado para hacer anotaciones especiales sobre el Lead, la compañía a la que representa o el tipo de carga/equipo que maneja.

| Description                                                                                                    |
|----------------------------------------------------------------------------------------------------|
| Contenedores de 20° y 40° desde y hacia Panamá y Venezuela con <u>electrodomésticos y electrónica</u> en general.<br>La persona a cargo se llama XXXXXX XXXXXXXX<br>Es <u>necesario hacer seguimiento</u> para lograr nuevas rutas. |

#### Notes & Activities

#### Activities

Antes de poder registrar cualquier Actividad (Llamadas, e-mails, Citas, etc...) es necesario salvar el Lead. Una vez se haya salvado, es necesario hacer click en el recuadro de Actividades para poder generar un Nuevo record. El recuadro quedará marcado en azul, tal como se muestra en la imagen a continuación:

Activities

| Subject | Regarding | Activity Type | Activity Status | Owner                    | Priority | Start Date |
|---------|-----------|---------------|-----------------|--------------------------|----------|------------|
|         |           |               |                 |                          |          |            |
|         |           |               |                 |                          |          |            |
|         |           |               |                 |                          |          |            |
|         |           |               |                 |                          |          |            |
|         |           |               |                 |                          |          |            |
|         |           |               | To enable th    | is content, save the rec | ord.     |            |
|         |           |               |                 |                          |          |            |

| File Land Add Curta                                                                                                    | List Tool                                      | 5                                    |             |                                     | 1              | Microsoft            | Dynamics CRM                                |             |                  |                 |                   |                 | CR                              | M Admin 🕜    |
|----------------------------------------------------------------------------------------------------|------------------------------------------------|--------------------------------------|-------------|-------------------------------------|----------------|----------------------|---------------------------------------------|-------------|------------------|-----------------|-------------------|-----------------|---------------------------------|--------------|
| Add New Add Existing Edit                                                                                                    | X Delete Activity                              | Mark Complete                        | Add<br>Note | Sonnect 📡<br>Add to Queue<br>Chilow | & Unfollow     | Assign<br>Activities | 💭 Share<br>🍋 Copy a Link<br>😨 E-mail a Link | Filter      | Save Filters     | Chart<br>Pane - | Run<br>Workflow   | Start<br>Dialog | Run Export<br>port - Activities |              |
| Image: Second Second | Lead<br>Ralp<br>Lead S<br>Canva:<br>Activities | Actions<br>h Soto<br>ource<br>issing | Include     |                                     | Collabora<br>F | Rating<br>Warm       |                                             |             | Current View     | Owner<br>& CF   | Proces<br>M Admin | 5               | Leads                           | •            |
| Visit Request                                                                                                    | Activiti                                       | es All Activities 👻                  |             |                                     |                | 1                    |                                             |             |                  | Sear            | ch for record     | 5<br>1          |                                 | Q            |
| – Shipping Profile<br>– Details<br>– What's New<br>– Preferences                                                                                                    |                                                | Ject                                 | Ke          | garung                              | Activity Type  | Activ                | iy status – Ow                              | ner         | Priority         | start Date      |                   | Due Dat         | <b>t</b>                        | Plinary C- C |
| Related  Common Activities Closed Activities Connections Documents                                                                                                    |                                                |                                      |             |                                     |                | Ν                    | o Activity records a                        | ire availab | le in this view. |                 |                   |                 |                                 |              |
| Audit History                                                                                                    | 4                                              |                                      |             |                                     |                |                      |                                             |             |                  |                 |                   |                 |                                 | ► F          |
| Sector D                                                                                                    | 0 - 0 of 0 (0                                  | selected)                            |             |                                     |                |                      |                                             |             |                  |                 |                   |                 | ŀ                               | 🗧 🖣 Page 1 🕨 |
| 🚮 Visit Requests                                                                                                    |                                                |                                      |             |                                     |                |                      |                                             |             |                  |                 |                   |                 |                                 |              |

#### Notes

El espacio para las Notas, está destinado para hacer comentarios internos que tengan relevancia y estén relacionados con el Lead, el contacto o el usuario que está manejando el Lead. Es importante tener en cuenta que las Notas no están destinadas para registrar llamadas o actividades. Son sólo utilizadas para información interna.

En las Notas, también se pueden adjuntar archivos electrónicos, tales como imágenes, e-mails, documentos de Word, Excel, etc.

| Notes                                                                                                    |               |
|----------------------------------------------------------------------------------------------------|---------------|
|                                                                                                    |               |
| Attach File                                                                                                    | Done          |
| Title: Note created on 4/26/2014 4:31 PM by CRM Admin<br>Lead said he would be gathering all the documentation I mentioned over phone tomorrow and send to | me via email. |
| CRM Admin 4/26/2014 4:31 PM                                                                                                    |               |

#### Shipment & Routing Detail (Detalle de Envíos y Rutas)

El Detalle de Envíos y Rutas ha sido creado para registrar información precisa sobre el primer envío que se va a cotizar al cliente. Una vez se Califique el Lead y se convierta en Cuenta, toda la información contenida en esta sección se convertirá automáticamente en un RFQ.

| Shipment Information                                                                | Routing                                                                                                    |
|-------------------------------------------------------------------------------------|----------------------------------------------------------------------------------------------------|
| Shipment Type     Shipment Direction       Ocean                                    | Origin Country Destination Country           Owner: Country         Destination Country           Image: Country         Image: Country   |
| Service Type FCL                                                                    | Origin Port Web Destination Port Web                                                                                                    |
| Cargo Ready Date Shipment Frequency Inco Terms                                      | Origin Zip Code Destination Zip Code                                                                                                    |
| 4/30/2014 Une time CIP *                                                            | I Origin & Destination Door Address                                                                                                    |
| Forwarding * Trading * Customs * Warehousing * Location of Warehousing              | Origin Door Address Destination Door Address EXXC Carporación ABC 9667 NW 33rd Street Calle Principal Miami, FL 33172 Panama City, Panama |
| Cargo Description                                                                   |                                                                                                    |
| Commodity<br>Shoes<br>Cargo Description<br>Black Nike Sneakers, White Nike Sneakers |                                                                                                    |

# Shipment Information

| Shipment Type<br>Ocean | Enter the shipment type. The service types will pull the options available on from the shipment type you have selected. |                                                    |                                         |  |  |
|------------------------|----------------------------------------------------------------------------------------------------|----------------------------------------------------|-----------------------------------------|--|--|
| Shipment Direction     | SHIPMENT<br>TYPE                                                                                                    | SHIPMENT DIRECTION                                 | SHIPMENT SERVICE<br>TYPE                |  |  |
| Export                 | AIR                                                                                                    | Import, Export, Domestic and<br>Foreign to Foreign | Air Loose Cargo, Air<br>Containerized   |  |  |
| Service Type           | OCEAN                                                                                                    | Import, Export, Domestic and<br>Foreign to Foreign | LCL, FCL and Breakbulk                  |  |  |
| FCL                    | GROUND                                                                                                    | Import, Export, Domestic and<br>Foreign to Foreign | FTL, LTL and Drayage                    |  |  |
|                        | RAIL                                                                                                    | Import, Export, Domestic and<br>Foreign to Foreign | Rail Loose Cargo, Rail<br>Containerized |  |  |

# Routing

| Origin Country                     | Escriba el País de Origen.<br>También puede hacer click en el botón 🗖 para buscar el país.                                                                                                    |
|------------------------------------|----------------------------------------------------------------------------------------------------|
| Destination Country                | Escriba el País de Destino.<br>También puede hacer click en el botón 🖾 para buscar el país.                                                                                                    |
| Origin Port Web<br>Origin Zip Code | Los espacios Origin Port Web, Destination Port Web, Origin Zip<br>Code y Destination Zip code no están habilitados. La información<br>contenida en ellos será transferida desde nuestro sitio web<br>cuando el cliente haya solicitado una cotización por esa vía. |

| Origin Door Address<br>EWC<br>9667 NW 33rd Street<br>Miami, FL 33172 | En los espacios llamados Origin Door Address y Destination Door Address<br>deben ser utilizados si la cotización incluye entrega Puerta a Puerta,<br>Puerta a Puerto o Puerto a Puerta. |
|----------------------------------------------------------------------|----------------------------------------------------------------------------------------------------|
| Miami, FL 33172                                                      |                                                                                                    |

#### Service Requested

| Services Requeste         | d |                            | En estas casillas se debe especificar el tipo de servicio que está                                                   |
|---------------------------|---|----------------------------|----------------------------------------------------------------------------------------------------|
| Forwarding *<br>Customs * |   | Trading *<br>Warehousing * | solicitando el cliente. Las opciones son: Forwarding (Flete),<br>Customs (Aduanas), Trading (Comercio) y Warehousing |
|                           |   |                            | (Almacenamiento/Bodegaje).                                                                                           |

#### Cargo Description

| Commodity<br>Shoes                                      | Especificar el tipo de mercancía.                  |
|---------------------------------------------------------|----------------------------------------------------|
| Cargo Description<br>Black Nike Sneakers, White Nike Si | Especificar descripción detallada de la mercancía. |

# Routes (Rutas)

Esta tabla es utilizada para crear una o múltiples rutas que hayan sido solicitadas por el cliente. Por ejemplo, si la solicitud puede incluir el envío de un contenedor desde Miami hasta Balboa y desde Port Everglades a Balboa.

| Туре  | Direction | Service | Mode               | Origin           | Dest.   | Origin             | Dest.  | Origin. | Dest.          |
|-------|-----------|---------|--------------------|------------------|---------|--------------------|--------|---------|----------------|
|       |           | Туре    |                    | Country          | Country | Port               | Port   | Door    | Door           |
| Ocean | Export    | FCL     | Door<br>to<br>Door | United<br>States | Panama  | Miami              | Balboa | Miami   | Panama<br>City |
| Ocean | Export    | FCL     | Door<br>to<br>Door | United<br>States | Panama  | Port<br>Everglades | Balboa | Miami   | Panama<br>City |

| New - 📝 Edit -<br>Using Grid Dire | La Ruta se puede generar hacienda click en el botón "New" y aparecerán dos opciones:                |
|-----------------------------------|----------------------------------------------------------------------------------------------------|
| Using Form xp<br>Ocean Exp        | Using Grid: La información puede ser registrada directamente en<br>la tabla.                        |
|                                   | Using Form: La información puede ser registrada en una Forma<br>que aparecerá en pantalla completa. |

#### Esta es una manera simple de utilizar la opción "New – Using Form" para crear una Ruta:

| Shipment Route Detail           |                               |                                                |                                             |
|---------------------------------|-------------------------------|------------------------------------------------|---------------------------------------------|
| Shipment Type                   |                               | Origin & Destination                           |                                             |
| Shipment Type<br>Ocean <b>v</b> | Shipment Direction<br>Export  | Origin Country                                 | Destination Country                         |
| Shipment Service Type FCL       | Shipment Mode<br>Door to Door | Origin Port       Image: Port Everglades (PEF) | Destination Port                            |
|                                 |                               | Origin CFS                                     | Destination CFS                             |
|                                 |                               | Origin Door<br>Miami (MIA)                     | Destination Door<br>Panamá, Ciudad de (PTY) |

Una vez ingresada toda la información, hay que salvar y cerrar la Forma. Cuando la forma se cierra, es necesario hacer click en el botón *es para verificar que la información haya sido registrada en la tabla.* 

| 2 | 🖞 New + 👿 Edit + 🗙 Delete   📓 Deatlivate Route 🧭 |           |              |              |            |            |                 |              |             |               |            |           |   |  |
|---|--------------------------------------------------|-----------|--------------|--------------|------------|------------|-----------------|--------------|-------------|---------------|------------|-----------|---|--|
|   | Туре                                             | Direction | Service Type | Mode         | Origin Cou | Dest. Coun | Origin Port     | Dest. Port   | Origin Door | Dest. Door    | Origin CFS | Dest. CFS | ( |  |
|   | Ocean                                            | Export    | FCL          | Door to Door | UNITED STA | PANAMA     | Miami (MIA)     | Balboa (BLB) | Miami (MIA) | Panamá, Ciuda |            |           |   |  |
|   | Ocean                                            | Export    | FCL          | Door to Door | UNITED STA | PANAMA     | Port Everglades | Balboa (BLB) | Miami (MIA) | Panamá, Ciuda |            |           |   |  |

Esta es una manera simple de utilizar la opción "New – Using Grid" para crear una Ruta:

|   | Save 🛃 Sav | e and New 🗙     | Cancel       |              |            |            |                 |              |             |               |
|---|------------|-----------------|--------------|--------------|------------|------------|-----------------|--------------|-------------|---------------|
|   | Туре       | Direction       | Service Type | Mode         | Origin Cou | Dest. Coun | Origin Port     | Dest. Port   | Origin Door | Dest. Door    |
|   | Ocean      | Export          | FCL          | Door to Door | UNITED STA | PANAMA     | Miami (MIA)     | Balboa (BLB) | Miami (MIA) | Panamá, Ciuda |
|   | Ocean      | Export          | FCL          | Door to Door | UNITED STA | PANAMA     | Port Everglades | Balboa (BLB) | Miami (MIA) | Panamá, Ciuda |
| 1 | Ocean 🔻    | Export <b>T</b> | FCL 🔻        | •            |            | PANAMA     |                 |              |             | Q             |

La información contenida en las Rutas son muy importantes porque de ellas depende la manera como el RFQ será creado. La tabla de Rutas permite a los usuarios crear diferentes opciones de tipo de envío, dirección y tipos de servicio. *Ver RFQ creados desde las Rutas.* 

#### Detalle de Equipo

La sección de Detalle de Equipo es utilizada cuando el Lead no ha proporcionado información específica de la carga (cantidad, peso, dimensiones) y sólo están buscando una tarifa referencial para su envío. Es decir, el cliente sólo quiere saber cuál es la tarifa de diferentes tipos de contenedores de un Puerto "A" hacia un Puerto "B".

| Equipment Detail                                   |                                 | Hacer click en cualquiera de las Casillas para                 |
|----------------------------------------------------|---------------------------------|----------------------------------------------------------------|
| 20FT Container<br>40FT Container<br>45FT Container | Flat Rack<br>Open Top<br>Reefer | indicar el tamaño y tipo de contenedor que se va<br>a cotizar. |
| 48FT Trailer<br>53FT Trailer                       | High Cube                       |                                                                |
| 551 Financi                                        |                                 |                                                                |

# Detalle de Carga / Artículos de Carga

Esta sección le permite al usuario registrar información precisa sobre la mercancía, incluyendo cantidad de piezas, descripción de la carga, dimensiones, peso, etc... Si el Lead proporciona una cantidad específica de contenedores, la información debe ser registrada en esta sección y no en la sección de Detalle de Equipo.

| Cargo Items                                                                       | Totals                                       |
|-----------------------------------------------------------------------------------|----------------------------------------------|
| 📍 New - 📝 Edit - 🗙 Delete 🥑                                                       | Pieces                                       |
| Package Type Pieces Valuation Length Width Height UoM Volume UoV Weight UoW Total | Valuation S                                  |
|                                                                                   | Weight kgs 🔻                                 |
|                                                                                   | Volume m3 V                                  |
| No records we writeble                                                            | Volume Weight                                |
| NO FECOLOS ALE AVAILADIE.                                                         | Chargeable Weight kgs 🔻                      |
|                                                                                   | Volume Weight 166   Calculator               |
|                                                                                   | Override Totals                              |
|                                                                                   | Calculate Chargeable 📃<br>Weight by Shipment |

#### ¿Cómo sumar un artículo de Carga?- (Contenedor)

Seleccione el botón "New" en la tabla llamada Cargo Items (Artículos de Carga) y seleccione "Using form".

| Package Detail    |           |  |
|-------------------|-----------|--|
| Package Type      | Q         |  |
| Pieces            | Valuation |  |
| 10                | \$ 50,000 |  |
| Cargo Description |           |  |
| Black Nikes       |           |  |
|                   |           |  |
|                   |           |  |
|                   |           |  |
|                   |           |  |

Una vez ingresada toda la información, hay que salvar y cerrar la Forma. Cuando la forma se cierra, es necesario hacer click en el botón <sup>2</sup> para verificar que la información haya sido registrada en la tabla.

| Carg | jo Items       |         |             |        |       |        |     |        |     |        |     |       |
|------|----------------|---------|-------------|--------|-------|--------|-----|--------|-----|--------|-----|-------|
| *    | New 🗸 📝 Edit 🗸 | × Delet | e           |        |       |        |     |        |     |        |     | 2     |
|      | Package Type   | Pieces  | Valuation   | Length | Width | Height | UoM | Volume | UoV | Weight | UoW | Total |
|      | 20FT Standard  | 10      | \$50,000.00 |        |       |        | in  |        | m3  |        | kgs |       |
|      |                |         |             |        |       |        |     |        |     |        |     |       |
|      |                |         |             |        |       |        |     |        |     |        |     |       |
|      |                |         |             |        |       |        |     |        |     |        |     |       |
|      |                |         |             |        |       |        |     |        |     |        |     |       |
|      |                |         |             |        |       |        |     |        |     |        |     |       |
| •    |                |         |             |        |       |        |     |        |     |        |     | ×.    |

Other Requirements (Otros Requisitos)

La sección de Other Requirements section permite hacer una descripción más detallada de los requisites específicos de la carga:

| Other Requirements |                   |  |
|--------------------|-------------------|--|
| Hazardous          | Cargo Palletized  |  |
| Perishables        | Stackable         |  |
| Live Animals       | Cargo Insurance   |  |
| Over Sized         | U.S. Flag Carrier |  |
| ITAR               | Letter Of Credit  |  |
|                    |                   |  |

#### Automobile

La sección Automobile sirve para describer si la carga está relacionada con envío de Vehículos.

| Automobile               |        |                   |   |
|--------------------------|--------|-------------------|---|
| Automobile<br>Validation | No Yes | New or Used       | ¥ |
|                          |        |                   |   |
| Other                    |        |                   |   |
|                          |        | Country Of Origin | Q |

#### Hazardous & Harmonized Codes (Carga Peligrosa y Códigos Armonizados de Carga)

Si la carga que se va a manejar es considerada como peligrosa o tiene un Código HS, esa información debe ser registrada en esta sección.

| Hazardous Codes |              |                |               |   | Harmonized Codes          |   |  |  |  |
|-----------------|--------------|----------------|---------------|---|---------------------------|---|--|--|--|
| 🐴 New 🍞 Edit 🗙  | ( Delete     |                |               | ø | 🞦 New 🍞 Edit 🗙 Delete     | Ø |  |  |  |
| UN Number       | UN Class     | Flash Point    | Package Group |   | Harmonized Code Value     |   |  |  |  |
|                 | No records a | are available. |               |   | No records are available. |   |  |  |  |

#### Special Instructions (Instrucciones Especiales)

Este espacio es de texto libre y debe ser utilizado para informar al departamento de Pricing sobre requisites específicos del cliente a la hora de hacer la cotización o manejar la carga.

| Special Instructions                                                                                                    |
|----------------------------------------------------------------------------------------------------|
| Par favor colizar con Maersk únicamente.<br>Ja caraa puede ser resolida en la bodega del cliente y va está lista. El cliente tiene lift gate y fork lift disponibles. |
|                                                                                                    |
|                                                                                                    |

# Shipping Profile (Información General de Envíos)

Esta sección está destinada a capturar información general de los envíos que realiza el cliente (así no los estemos cotizando en el momento) y nos ayuda a registrar datos específicos de cómo se debe manejar el cliente hacia el futuro. Hacen exportaciones, importaciones, carga aérea, marítima, los usuarios que deben manejarla, etc...

| A Shipping Profile<br>Shipping Profile Det | ails  |        |       |                         |                 |
|--------------------------------------------|-------|--------|-------|-------------------------|-----------------|
| Export*                                    | Yes 🔻 | Air    | Yes 🔻 |                         | Shipment Volume |
| Import *                                   | No    | Ocean  | Yes 🔻 |                         |                 |
| Foreign to Foreign                         | Yes 🔻 | Ground | Yes 🔻 |                         |                 |
| Domestic*                                  | Yes 🔻 | Rail   | No 🔻  |                         |                 |
| Assigned Users                             |       |        |       |                         |                 |
| Export Department                          |       |        |       | م Foreign<br>Department |                 |
| Import Department                          |       |        |       | Domestic Department     |                 |

#### Details Tab

#### Company Info

| 4 Details           |                                 |
|---------------------|---------------------------------|
| Company Information |                                 |
| Industry            |                                 |
| Vehicle Retail      | ۲                               |
| Created By          | Rating<br>Warm                  |
| IES Code            | Created On<br>6/19/2014 6:22 PM |
|                     | Cargowise Code                  |
|                     |                                 |

| Industry<br>Distributors, Dispatchers and Processors | Industry – Utilizando la lista, seleccione la industria a la que pertenece el cliente. |
|------------------------------------------------------|----------------------------------------------------------------------------------------|
| Rating<br>Warm                                       | Rating – Calificación del Lead: Hot (Caliente), Warm (Tibio) o<br>Cold (Frio).         |
| IES Code                                             | IES Code – Código de IES: Si es conocido.                                              |
| Cargowise Code                                       | Cargowise Account Number – Número de Cuenta en<br>Cargowise.                           |

## Preferences (Preferencias)

#### Información de Contacto

Indicar la preferencia del cliente en cuanto a la manera como nos debemos comunicar hacia el future.

| Contact Methods |       |                |   |             |       |                |
|-----------------|-------|----------------|---|-------------|-------|----------------|
| Preferred       | Any   |                | ¥ |             |       |                |
| E-mail          | Allow | 🔵 Do Not Allow |   | Bulk E-mail | Allow | 🔵 Do Not Allow |
| Phone           | Allow | 🔵 Do Not Allow |   | Fax         | Allow | 🔵 Do Not Allow |
| Mail            | Allow | 🔵 Do Not Allow |   |             |       |                |

## Marketing Material

La información de Marketing permite a ése departamento asignar el Lead a campañas especiales de Mercadeo o saber si la adquisición de ese Lead responde a una iniciativa publicitaria, o cualquier otro esfuerzo de mercadeo.

| Marketing Information                   |                                                                                                    |
|-----------------------------------------|----------------------------------------------------------------------------------------------------|
| Source Campaign                         | 🔯 Last Campaign Date                                                                                                    |
| Marketing Material 💿 Send 💿 Do Not Send | Qualify Trigger                                                                                                    |
|                                         | Disqualification<br>Description                                                                                                    |
| Source Campaign                         | El espacio llamado Source Campaign es utilizado para<br>registrar cómo se generó el Lead. Algunos ejemplos<br>incluyen:<br>Mailers<br>Email Ad (assign reference ID to Ad)<br>Trade Show |
| Marketing Material 💿 Send 🔘 Do Not Send | Al indicar "Send" se está registrando que el Lead está dispuesto a recibir información comercial y de                                                                                    |
|                                         | mercadeo originada por nuestra compañía.                                                                                                    |

Una vez toda la información requerida y/o disponible haya sido registrada en el Lead, es necesario hacer click en el botón "Save" o "Save & Close" para que todo quede guardado en el sistema.

# Descalificar un Lead

#### ¿Cómo descalificar un Lead?

Si usted determina que un Lead debe ser descalificado, haga click en el botón llamado "Disqualify". Acto seguido, una ventana aparecerá en su pantalla.

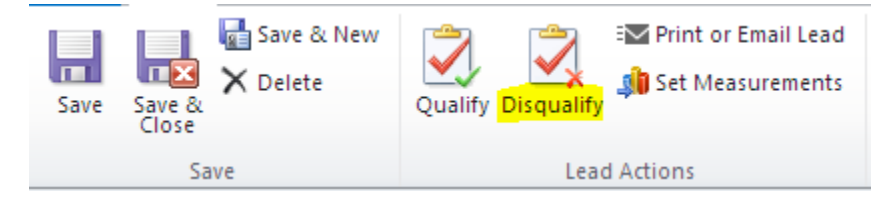

La ventana de descalificación de Lead le pedirá que escoja una razón para la descalificación y hacer una anotación en el espacio de Descripción detallando la razón por la cual se ha descalificado el Lead.

| Disqualify Lead<br>Select a reason the lead is being disqualified |                                                                              |  |  |  |  |  |  |
|-------------------------------------------------------------------|------------------------------------------------------------------------------|--|--|--|--|--|--|
| Reason:<br>Description:                                           | No Longer Interested     Lead is no longer interested in shipping the cargo. |  |  |  |  |  |  |
|                                                                   | OK Cancel                                                                    |  |  |  |  |  |  |

Una vez entrada toda la información y al hacer click en el botón de Ok, el Lead quedará como archivo de lectura únicamente y no podrá ser modificado. Su estátus quedará como Disqualified (Descalificado).

#### Reactivar un Lead

Una vez descalificado, el Lead puede ser reactivado haciendo click en el botón llamado "Reactivate Lead"

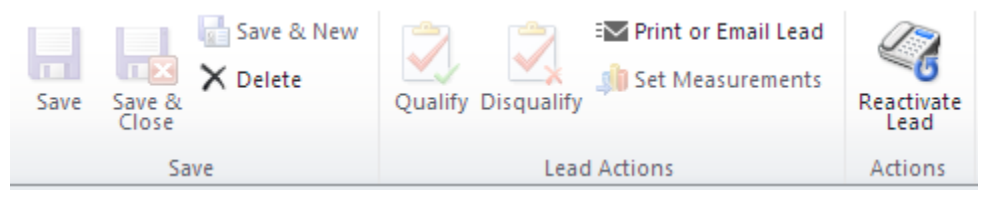

# Calificar un Lead

Una vez se ha entrado toda la información necesaria y se desea proceder con una solicitud de cotización o RFQ, es necesario calificar el Lead para que se convierta en una Cuenta activa y así poder proceder. Para calificar el Lead, haga click en el botón llamado "Qualify Lead" (Calificar Lead) en el menú principal.

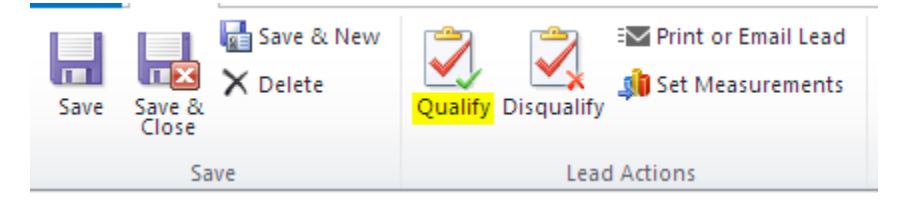

Al calificar el Lead, el Sistema automáticamente transfiere toda la información a una Cuenta Activa y guarda el Lead como un archivo de solo lectura. Todas las cuentas creadas a partir de este proceso, son reconocidas dentro del sistema como "Lead Accounts" o cuentas provenientes de un Lead.

| 101 SMOKE SHOP                |                    |                               |                        | Accounts 👻 🛧 🗸    |
|-------------------------------|--------------------|-------------------------------|------------------------|-------------------|
| Primary Contact<br>💓 James    | Prefe<br>Any       | erred Method of Contact       | Owner<br>💈 Anthony Gue | errette           |
| <ul> <li>General</li> </ul>   |                    |                               |                        | -                 |
| Account Name * 101 SMOKE SHOP | )                  | Address Type                  | Bill To                | City Willits      |
| Account Number                | Main Phone 707-4   | 59-1020 Address Name          | St                     | ate/Province CA   |
| Web Site                      | Other Phone 707-3  | 93-9984 -Jar Street 1         | 1424 S Main St ZIP/    | Postal Code 95490 |
| Primary Contact 🚂 James 🗔     | Fax                | Street 2                      | Cou                    | ntry/Region       |
| Parent Account                | E-mail notso       | olved@yaho Street 3           |                        | Phone             |
| Account Type * Lead           | Lead Source * Goog | gle - Ince 🔻 In-House Account | 🔵 No 💿 Yes             |                   |
| Status Reason Active 🔻        | Owner* 💈 A         | Anthony 👩                     |                        |                   |

# Crear un RFQ desde un Lead

Cuando se califica un Lead, el sistema realiza cuatro operaciones simultáneamente:

- 1. Crea una Cuenta bajo el tipo "Lead".
- 2. Crea un Contacto utilizando la información de la persona con la que se ha estado manteniendo comunicación. Esta persona se convierte en el contacto primario de la cuenta.
- 3. Crea una Oportunidad.
- 4. Dependiendo de la información que se ha generado en el Lead (Rutas, equipo, etc...), crea uno o varios RFQ's y lo/s guarda bajo la Oportunidad.

#### ¿Cómo se crean los RFQ's desde las Rutas del Lead?

La tabla de rutas del Lead permite al usuario registrar múltiples rutas. Las siguientes reglas deben ser aplicadas cuando se están creando rutas dentro de un Lead:

 Mantenga solo un tipo de carga (Loose Cargo o Container). Si necesita crear dos cotizaciones diferentes, una con "loose cargo" y otra con "container", cree una ruta con una de las dos opciones y una vez calificado el lead, bajo la misma Oportunidad, puede crear el Segundo RFQ manualmente.

2. Detalle de Carga – La misma regla aplica cuando se esá creando la tabla de Detalle de Carga. Sólo se debe utilizar un tipo de carga (Carga Suelta o Container).

| * | New 🗸 📝 Edit 🗸 | $\times$ Delete | e           |              |        |     |        |     |        |     | 2     |
|---|----------------|-----------------|-------------|--------------|--------|-----|--------|-----|--------|-----|-------|
|   | Package Type   | Pieces          | Valuation   | Length Width | Height | UoM | Volume | UoV | Weight | UoW | Total |
|   | 20FT Standard  | 10              | \$50,000.00 |              |        | in  |        | m3  |        | kgs |       |
|   | 40FT Standard  | 15              | \$75,000.00 |              |        | in  |        | m3  |        | kgs |       |

# Este ejemplo muestra solo contenedores.

Este ejemplo muestra solo Carga Suelta.

| • | 🐴 New 🗸 📝 Edit 🗸 🗙 Delete  😰 |        |             |        |       |        |     |        |     |        |     |       |
|---|------------------------------|--------|-------------|--------|-------|--------|-----|--------|-----|--------|-----|-------|
|   | Package Type                 | Pieces | Valuation   | Length | Width | Height | UoM | Volume | UoV | Weight | UoW | Total |
|   | Box                          | 200    | \$2,500.00  | 25.00  | 25.00 | 25.00  | in  | 0.26   | m3  | 20.00  | kgs | 4,000 |
|   | Pallet                       | 10     | \$10,000.00 | 42.00  | 42.00 | 48.00  | in  | 1.39   | m3  | 100.00 | kgs | 1,000 |

# \* Este ejemplo muestra lo que no se debe hacer – Combinar contenedores con carga suelta:

| • | 🎦 New 🗸 📝 Edit 🗸 🗙 Delete 🥔 🥴 |        |             |        |       |        |     |        |     |        |     |       |
|---|-------------------------------|--------|-------------|--------|-------|--------|-----|--------|-----|--------|-----|-------|
|   | Package Type                  | Pieces | Valuation   | Length | Width | Height | UoM | Volume | UoV | Weight | UoW | Total |
|   | 20FT Standard                 | 10     | \$50,000.00 |        |       |        | in  |        | m3  |        | kgs |       |
|   | Box                           | 200    | \$2,500.00  | 25.00  | 25.00 | 25.00  | in  | 0.26   | m3  | 25.00  | kgs | 5,000 |

# Crear multiples RFQ's desde las rutas de un Lead

Los RFQ's pueden ser creados desde el Lead cuando éste ha sido calificado. El Sistema registra el número de rutas creadas dentro de la tabla de Rutas del Lead analizando el tipo de envío, la dirección y el tipo de servicio que se está solicitando. Si alguna de las rutas no coincide con las otras, el sistema creará un RFQ por separado.

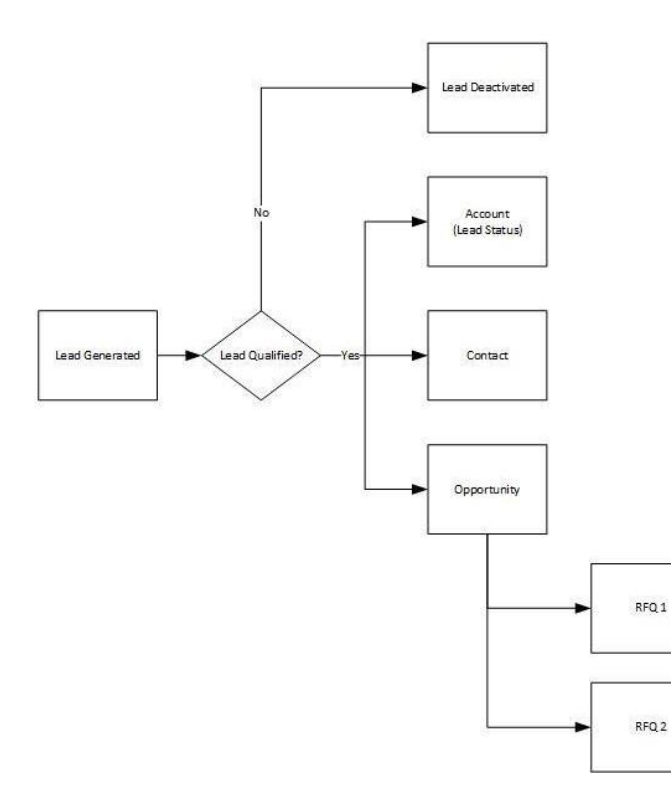

RFQ Creation Rules When Qualifying a Lead

Any route created that contains the following data different from the other will create a new RFQ.

1. Shipment Type 2. Shipment Direction

3. Shipment Service Type

| Shipment Type | Direction | Service Type    | RFQ |
|---------------|-----------|-----------------|-----|
| Alr           | Export    | Air Loose Cargo | 1   |
| Air           | Export    | Air Loose Cargo | 1   |
| Ocean         | Export    | LCL             | 2   |

# Crear una Oportunidad

La Oportunidad es el espacio dentro del Sistema en que el usuario va a manejar múltiples RFQ's que se hayan creado para un envío en particular. La regla que se debe seguir al momento de crear Oportunidades es que todos los RFQ's deben tener la dirección como común denominador (Exportación, Importación, F2F o Carga Doméstica). Las Oportunidades pueden ser cerradas, una vez se reciba la decisión del cliente, como Won (Ganada) o Lost (Perdida)

# El status de las Oportunidades

Estos son los tres tipos de status que puede tener una Oportunidad:

| In Progress – En Progreso | La Oportunidad ha sido creada y está en progreso.                                                                                                    |
|---------------------------|----------------------------------------------------------------------------------------------------|
| Won - Ganada              | La oportunidad ha sido cerrada como Ganada. La Oportunidad no<br>se podrá cerrar como ganada a menos que el RFQ y la Propuesta<br>hayan sido aceptados por el cliente. |

| Lost - Perdida | La oportunidad ha sido cerrada como Perdida. La Oportunidad no |
|----------------|----------------------------------------------------------------|
|                | se podrá cerrar como perdida a menos que el RFQ y la Propuesta |
|                | hayan sido negados por el cliente.                             |

## Crear un RFQ desde una Oportunidad (Cuantas Activas)

Desde la pantalla de la Cuenta, haga click en el link de Opportunities (Oportunidades), luego en el botón del menú principal llamado "Add New Opportunity" (Crear Nueva Oportunidad).

|                                                                                                    | List Tools                                                                                                    | 🕌 Microsoft Dynamics CRM    | CRM Adr                              | nin 🕜        |  |  |  |
|----------------------------------------------------------------------------------------------------|----------------------------------------------------------------------------------------------------|-----------------------------|--------------------------------------|--------------|--|--|--|
| File Account Add Cus                                                                                                    | tomize Opportunities                                                                                                    |                             | L                                    | Lilly 🛆      |  |  |  |
| Add New<br>Opportunity                                                                                                    | and Mail Merge and Follow<br>and Connect → and Connect → and Connect → and Connect → and Connect → Connect → Connect | Assign<br>Deportunities     | t Chart<br>Pane - Workflow Dialog    |              |  |  |  |
| Records                                                                                                    | Collaborate                                                                                                    | Current View View           | Process Data                         |              |  |  |  |
| New Form<br>General<br>Notes & Activities                                                                                                    | Account<br>101 SMOKE SHOP                                                                                                    | Breferred Method of Contact | Accounts                             | • 🛧 🗸        |  |  |  |
| - Shipping Profile<br>- Details                                                                                                    | James                                                                                                    | Any                         | S Anthony Guerrette                  |              |  |  |  |
| <ul> <li>Carrier Detail</li> <li>Territory</li> </ul>                                                                                                   | ing Opportunities Opportunit                                                                                                    | y Associated View 👻         | 1                                    | Q            |  |  |  |
| Preferences                                                                                                    | Filter on: Open                                                                                                    | Include: Rel                | Include: Related "Regarding" Records |              |  |  |  |
|                                                                                                    | Topic                                                                                                    | Potential Customer          | Created On 👻 Created By              | Est.Revenu 🤗 |  |  |  |
| Related                                                                                                    | Google                                                                                                    | 101 SMOKE SHOP              | 12/16/2013 9:15 AM Anthony Guerrette |              |  |  |  |
| Sales.     Opportunities     Activities     Contacts     RFQs     Proposals     Visit Requests     Quotes     Orders     Invoices     Closed Activities |                                                                                                    |                             |                                      |              |  |  |  |

En el espacio llamado Topic \* Describa la dirección, Puertos de salida y llegada, etc. En la Descripción, detalle un poco más el tipo de envío que se va a cotizar / realizar. Haga click en el botón de "Save"

| Oppo<br>New        | tunity                            |                                     |                         |                 | Opportunities | <b>-</b> | J |
|--------------------|-----------------------------------|-------------------------------------|-------------------------|-----------------|---------------|----------|---|
| Potential Customer |                                   | Est. Revenue                        |                         | Est. Close Date |               |          |   |
| General            |                                   |                                     |                         |                 |               |          |   |
| Topic *            | Exportaciones a Venezuela         |                                     | Potential Customer<br>* | 101 SMOKE SHOP  |               | G        | Į |
| Description        | Exportaciones a Venezuela - Conte | enedores de 20' y 40 <mark>1</mark> |                         |                 |               |          |   |

Una vez haya guardado la información, en la parte de abajo de la Oportunidad se encontrarán las tablas de RFQ y Propuestas. Bajo la tabla de RFQ, haga click en el botón de "New". Esta operación abrirá una nueva pantalla que le permitirá crear el RFQ.

| RFQ's         |                              | Pr        | oposals      |                                     |       |
|---------------|------------------------------|-----------|--------------|-------------------------------------|-------|
| 🎦 New 📝 Edit  | 🗙 Delete 🛛 🖂 Send to Pricing | e         | 🎦 New 🍞 Edit | X Delete                            |       |
| Name 🔺        | Version                      | Status RF | Name         | Proposal Type                       | Shipi |
| 0 rows loaded | No records are available.    |           |              | Select an RFQ to view its Proposals |       |

# Pestaña General

Al abrirse esta pantalla, aparecerá toda la información de la cuenta y del contacto al que se va a enviar la propuesta.

| RFQ<br>1000007     | 1RFQ       |                   |                             |                     | RFQs               | <b>→</b> 1 |
|--------------------|------------|-------------------|-----------------------------|---------------------|--------------------|------------|
| Account            |            | Origin C<br>🌏 KOI | Country<br>REA, REPUBLIC OF | Destination Country | Status RFQ<br>Open |            |
| General            |            |                   |                             |                     |                    |            |
| RFQ # <sup>+</sup> | 10000071RI | Version           | 1                           |                     |                    |            |
| Account *          | 101        | Active Proposal   | Q                           |                     |                    |            |
| Contact *          | 🚂 Jan 🗔    | Status            | Open 🔻                      |                     |                    |            |
| Opportunity *      | 💣 Go 🗖     | Owner *           | 🔒 An 🗔                      |                     |                    |            |

#### Pestaña de Información de Envío (Shipment Information)

| Shipment Information                                                                                                    | Routes                                                                                                    |
|----------------------------------------------------------------------------------------------------|----------------------------------------------------------------------------------------------------|
| Shipment Type * Shipment Direction *       Ocean     Image: Constraint of the sector of the sector of the se | New          Bit - X Delete          Deactivate Route          Shipment Mo       Origin Port       Destination       Origin Door       Destination         Origin Door       Destination       Origin Door       Destination       Origin |
| Service Type *                                                                                                    | Door to Door Miami (MIA) Balboa (BLB) Miami (MIA) Panama, Ci                                                                                                    |
| FCL                                                                                                    | Door to Door Port Evergla Balboa (BLB) Miami (MIA) Panamá, Ci                                                                                                    |
| Origin Country * Destination Country *                                                                                                    |                                                                                                    |
| 🍓 UNITED STATES 🔂 🍓 PANAMA 🗔                                                                                                    | ٠                                                                                                    |
|                                                                                                    | 2 rows loaded                                                                                                    |
| Cargo Ready Shipment INCO Terms                                                                                                    | Origin & Destination Door Address                                                                                                    |
| 4/30/2 ₩ V One Time V                                                                                                    |                                                                                                    |
| Services Requested                                                                                                    | Origin Door Address Destination Door Address                                                                                                    |
| Forwarding I Trading                                                                                                    | 9667 NW 33rd Street Calle Principal<br>Miami, FL 33172 Panama City, Panama                                                                                                    |
| Customs Brokering 🔲 Warehousing 📃                                                                                                    |                                                                                                    |
| Location of Warehousing                                                                                                    |                                                                                                    |

Shipment Type (Tipo de Envío), Shipment Direction (Dirección de Envío) y Service Type (Tipo de Servicio) son requeridos para procesar el RFQ. También es utilizado como valor fijo cuando se están creando múltiples rutas. Asegúrese de registrar los diferentes orígenes y destinos, al igual que el modo de envío (door to door – puerta a puerta, port to port – puerto a puerto, etc...)

#### Crear artículos de Carga

Ver más adelante ¿Cómo crear artículos de Carga?

# Enviar el RFQ al Queue de Pricing

Una vez toda la información requerida haya sido registrada, el RFQ puede ser enviado a Pricing, haciendo click en el botón llamado "Send to Pricing" (enviar a Pricing) en el menú principal.

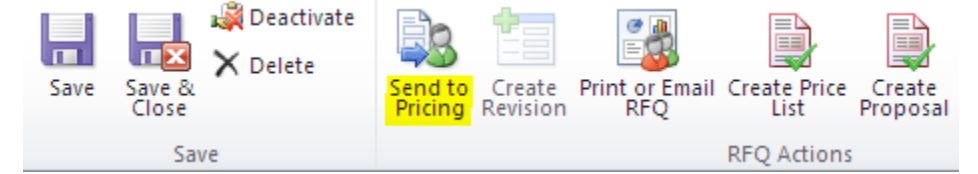

Luego haga click en "Save and Close" (Guardar y Cerrar).

Cuando se cierra la pantalla del RFQ, regresará a la pantalla de Oportunidad y la tabla de RFQ mostrará el recién creado RFQ con el status de "In Pricing"

| RFQ Detail       |                           |            |    |
|------------------|---------------------------|------------|----|
| 🎦 New 📝 Edit 🗙 D | elete 🛛 🖂 Send to Pricing |            | 8  |
| Name 🔺           | Version                   | Status RFQ | RF |
| 🕑 10000181RFQ    | 1                         | In Pricing |    |
|                  |                           |            |    |

Los siguientes son los diferentes status que puede tener un RFQ.

# Status de RFQ's

| Status                  | Description                                                                                                    |
|-------------------------|----------------------------------------------------------------------------------------------------|
| Open - Abierto          | El RFQ ha sido creado.                                                                                                    |
| In Pricing – En Pricing | El RFQ ha sido enviado a Pricing. Pricing puede ver el RFQ en el<br>Queue de Pricing.                                                                                                    |
| Assigned - Asignado     | El RFQ ha sido asignado a un usuario de Pricing para crear la cotización.                                                                                                    |
| Denied - Negado         | El RFQ ha sido negado por el usuario de Pricing por falta de<br>información o información incorrecta. Se debe crear una revisión<br>del RFQ para poderlo re-enviar a Pricing.                                                                                                    |
| Revised - Revisado      | El RFQ con status de Revised, indica que una revisión ha sido creada<br>y enviada a Pricing.                                                                                                    |
| Completed - Completado  | Pricing ha completado la cotización y el RFQ. Una vez se llegue a<br>este status, no se podrán hacer modificaciones a la propuesta o a el<br>RFQ                                                                                                    |
| Won                     | La propuesta ha sido completada como "won" (ganada). Cuando la<br>Propuesta se cierra como "won", el RFQ toma el mismo status.                                                                                                    |
| Lost                    | La propuesta ha sido completada como "lost" (perdida). Cuando la<br>Propuesta se cierra como "lost", el RFQ toma el mismo status.                                                                                                    |
| Close                   | Pricing puede crear multiples propuestas desde un mismo RFQ.<br>Sólo la última propuesta estará active y será asignada al RFQ. Las<br>otras propuestas, aunque están relacionadas con el mismo RFQ,<br>quedarán con el status de "close" (al igual que el RFQ), una vez se<br>haya cerrado la propuesta activa como "won" o "lost". |

# Vistas de un RFQ

El RFQ puede ser impreso o enviado por e-mail.

# Enviar un RFQ a través de Email

Haga click en el botón llamado "Print/Email RFQ" (Imprimir o enviar RFQ por email) en el menú principal.

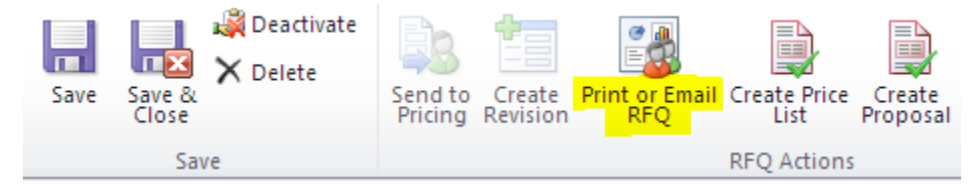

| Template: RFQ Header - Miam 🔻                                                                                        | En el espacio llamado Template, escoja la oficina desde la que se<br>va a enviar el RFQ (Miami, Panamá, Venezuela).           |  |  |  |
|----------------------------------------------------------------------------------------------------|----------------------------------------------------------------------------------------------------|--|--|--|
| Itide General Section                                                                                                | El botón llamado "Hide General Information" fue creado para seconder la información del cliente en caso de que sea necesario. |  |  |  |
| General Detail                                                                                                    |                                                                                                    |  |  |  |
| Account Expedited World Cargo, Inc.<br>Contact Name Ralph Soto<br>Phone# 305.392.5085<br>Email ralph.soto@ewcnow.com |                                                                                                    |  |  |  |
| Hide System Section                                                                                                  | "Hide System Section" fue creado para seconder la información general del Sistema.                                            |  |  |  |
| System Detail                                                                                                    | System Detail                                                                                                    |  |  |  |
| RFQ#  10000181RFQ<br>Opportunity  Lead from Canvass<br>Status  In Pricing                                            | Version# 1<br>ing Owner CRM Admin<br>Created On 4/27/2014                                                                     |  |  |  |

| Print RFQ - Google Chro                                                                                       | me                                                                  |                                                                                                    |                      | >            |
|----------------------------------------------------------------------------------------------------|---------------------------------------------------------------------|----------------------------------------------------------------------------------------------------|----------------------|--------------|
| https://lilly.shiplilly                                                                                       | y.com:444/%7B635391297270                                           | 003731%7D/WebRes                                                                                                    | sources/lilly_/rfq/P | rintRfq.html |
| emplate: Miami Office                                                                                         | <ul> <li>Hide General Section</li> </ul>                            | Hide System Section                                                                                                    | Print                | Email        |
| ₹ ASS<br>INTERNATION                                                                                          | OCIATES<br>NAL TRANSPORTATION + LOGISTICS                           | <ul> <li>Global Headque<br/>9655 NW 33rd Stra<br/>Miami, FL 33172</li> <li>Contact<br/>P. 305.513.9540<br/>P. 305.513.9540</li> </ul> | arters<br>eet        |              |
|                                                                                                    | <mark>osite</mark><br>v.shiplilly.com                               | F. 305.594.0022<br>Email<br>info@shiplilly.com                                                                                        |                      |              |
| General De                                                                                                    | tail                                                                |                                                                                                    |                      |              |
| Account<br>Contact Name<br>Phone#<br>Email                                                                    | PAINT RAVE<br>Jason Beddow<br>© 248-505-6926<br>sales@paintrave.com |                                                                                                    |                      |              |
| System Det                                                                                                    | tail                                                                |                                                                                                    |                      |              |
| RFQ#<br>Opportunity<br>Status                                                                                 | 10002960RFQ<br>Milton, WI to Martinique, FWI<br>In Pricing          | Version# 1<br>Owner Luis Gom<br>Created On 6/23/201                                                                                   | ez<br>4              |              |
| Shipment [                                                                                                    | Detail                                                              |                                                                                                    |                      |              |
| Shipment Type<br>Shipment Direc<br>Service Type<br>Cargo Ready D<br>Shipment Frequ<br>INCO Terms<br>Commodity | cean<br>tion Export<br>LCL<br>ate 6/24/2014<br>uency Monthly<br>CIF | 5)                                                                                                    |                      |              |
| Routing De                                                                                                    | tails                                                               |                                                                                                    |                      |              |
| Shipment Mode                                                                                                 | 2: Door to Port                                                     |                                                                                                    |                      |              |
| Origin                                                                                                    | UNITED STATES                                                       | Destination                                                                                                    |                      |              |
| Door<br>Zipcode                                                                                               | Milton (M8I)<br>53563                                               | Country MARTINIC<br>Port Fort-de-Fi                                                                                                   | QUE<br>rance (FDF)   |              |

La sección llamada Routing Details (Detalles de Ruta) mostrará todas las rutas que se hayan registrado en el RFQ. Si hay una ruta en particular que no quiere mostrar, puede regresar a la pantalla del RFQ y seleccionar la ruta para después hacer click en el botón "Do not show" (No mostrar).

Si toda la información está correcta, haga click en el botón de "Email" en la esquina superior derecha.

| E-mail<br>New |                                                                                                    |                                                                                                    | E-mail Messages      | * | J |
|---------------|----------------------------------------------------------------------------------------------------|----------------------------------------------------------------------------------------------------|----------------------|---|---|
| E-mail        |                                                                                                    |                                                                                                    |                      |   |   |
| From          | 🔱 CRM Admin                                                                                                    |                                                                                                    |                      | Q |   |
| То            | 🔱 Luis Gomez                                                                                                    |                                                                                                    |                      | Q |   |
| Cc            |                                                                                                    |                                                                                                    |                      | Q |   |
| Bcc           |                                                                                                    |                                                                                                    |                      | Q |   |
| Subject       | RFQ #10002960RFQ - PAINT RAVE - Ocean - Export - LO                                                                                                    | CL - UNITED STATES - MARTINIQUE                                                                                                    |                      |   |   |
| Regarding     | 10002960RFQ                                                                                                    |                                                                                                    |                      | Q |   |
|               | B       I       U       E       E | <ul> <li>Global Headquarters<br/>9655 NW 33rd Street<br/>Miami, FL 33172</li> <li>Contact<br/>P. 305.513.9540<br/>F. 305.594.0022</li> <li>Email<br/>info@shiplilly.com</li> </ul> | e   📄 Insert Article |   |   |
|               | General Detail                                                                                                    |                                                                                                    |                      |   |   |
| 4             | Account PAINT RAVE<br>Contact Name Jason Beddow<br>Dhonof ID 249 505 6026                                                                                                    |                                                                                                    |                      | + |   |

Escoja el destinatario (igual que se hace al enviar un email) y presione el botón de "Send" (enviar).

# Imprimir un RFQ

Haga click en el botón de "Print" en la parte superior derecha.

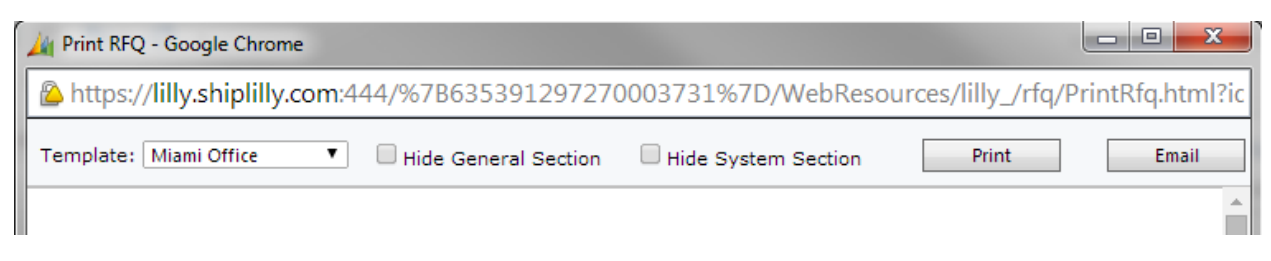

La ventana de Impresión aparecerá en su pantalla.

| 🔏 Print RFQ - Google Chrome                                                                                                    | The second second second second second second second                                                                                                    |         |  |  |  |  |
|----------------------------------------------------------------------------------------------------|----------------------------------------------------------------------------------------------------|---------|--|--|--|--|
| Attps://iilly.shiplilly.com:444/%7B635391297270003731%7D/WebResources/lilly_/rfq/PrintRfq.html?id=%7b941B7F46-F0FA-E311-93FF-000C299 |                                                                                                    |         |  |  |  |  |
| Print<br>Total: 1 sheet of paper<br>Print Cancel                                                                                     | 6Z32014 Print RFQ                                                                                                    | ŕ       |  |  |  |  |
| Destination CS 4501i                                                                                                    | Contect<br>Participation + LOGISTICS<br>Contect<br>Page 2055 AW 33rd Street<br>Miami, FL 33172<br>Contect<br>Page 2055 AW 33rd Street<br>Miami, FL 33172<br>Contect<br>Page 2055 AU<br>Page 2055 AU<br>Page 20 |         |  |  |  |  |
| Pages   All  e.g. 1-5, 8, 11-13                                                                                                    | Website     www.shiplilly.com     Email     info@shiplilly.com                                                                                                    |         |  |  |  |  |
| Copies 1 + -                                                                                                    | General Detail       Account     PAINT RAVE       Contact Name     Jason Beddow       Phone#     248-505-6926       Email     sales@paintrave.com                                                                                                    |         |  |  |  |  |
| Layout   Portrait  Landscape                                                                                                    | System Detail           RFQ #         10002960RFQ         Version #         1           Opportunity         Milton, Wi to Martinique, FWI         Owner         Luis Gomez           Status         In Priding         Created On         6/23/2014                                                                                                    |         |  |  |  |  |
| Margins Default 👻                                                                                                    | Shipment Detail           Shipment Type         Ocean           Shipment Direction         Export           Service Type         LCL           Camp Ready Date         [6/24/2014]                                                                                                    |         |  |  |  |  |
| Options  Headers and footers Two-sided Reckground colors and images                                                                  | Shipment Prequency Monthy<br>INCO Terms (CIF<br>Commodity (PAINT SUPPLIES)<br>Routing Details<br>Shipment Mode: Door to Port                                                                                                    |         |  |  |  |  |
| Print using system dialog (Ctrl+Shift+P)                                                                                             | Origin         Destination           Country         UNITED STATES         Country         MARTINIQUE           Door         Milton (M81)         Port         Fort-de-France (FDF)           Zipcode         53563         Door Address Details                                                                                                    |         |  |  |  |  |
|                                                                                                    | Origin Door Address         Destination Door Address           365 Summitide Drive<br>Milton, W1 53563         Cargo Detail           Cargo Detail         Https://littliniscom444%/266559129720003731%/20/WeBResourceAlling_HtgPrintRig.htm?id=%264118746-F6F4-E311-88FF-000C29917812%76                                                                                                    | *<br>V1 |  |  |  |  |
| Liptobe Jobos                                                                                                    | sile                                                                                                    |         |  |  |  |  |

Haga click en el botón de "Print" para imprimir el RFQ.

# Adherir Artículos de Carga a un RFQ

Los artículos de carga pueden ser adheridos a un Lead, un RFQ o a una Propuesta. Toda la información será transferida de una sección del sistema a otra. Existen dos tipos de Artículos de Carga:

- 1. Loose Cargo (Carga Suelta)
- 2. Containers (Contenedores)

Como está descrito anteriormente, solo se puede usar un tipo de Artículo de Carga por cada Lead, RFQ o Propuesta. Nunca se deben combinar artículos de carga suelta con contenedores.

Artículos de Carga Suelta

En la tabla llamada "Cargo Items" (Articulos de Carga), seleccione el botón de "New" (Nuevo) y luego seleccione "Using Form" (Usando la Forma).

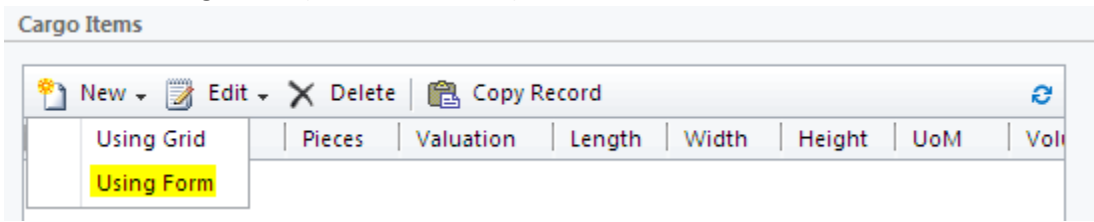

#### Detalle del Paquete

Haga click en el botón que tiene una lupa y escribe el tipo de paquete que está buscando. En el ejemplo de abajo, estaremos utilizando un Pallet. Luego escriba el número de piezas, el valor de la carga y una descripción detallada de la mercancía.

| Package Detail    |              |
|-------------------|--------------|
| Package Type      |              |
| Pieces            | Valuation    |
| 15                | \$ 50,000.00 |
| Cargo Description |              |
| White Nikes       |              |
|                   |              |
|                   |              |
|                   |              |
|                   |              |
|                   |              |

#### Dimensiones

Length (longitud), width (ancho) and height (alto).

| Dimensions |       |        |                 |
|------------|-------|--------|-----------------|
| Length     | Width | Height | Unit Of Measure |
| 48.00      | 48.00 | 48.00  | in 🔻            |

Peso, Volumen y Volumen Peso

Weight – Peso

Volume – Volumen

Weight Volume – Volumen Peso

| Weight                    |                               |
|---------------------------|-------------------------------|
| Weight Per Item<br>20.00  | Unit Of Weight<br>Ibs         |
| Total Weight<br>300.00    | Enter Weight Manually         |
| Volume                    |                               |
| Volume Per Item<br>64.00  | Unit Of Volume<br>ft3         |
| Total Volume<br>960.00    | Enter Volume Manually         |
| Volume Weight             |                               |
| Volume Weight<br>9,993.25 | Unit of Volume Weight<br>vlbs |
| Enter Volume Manually     |                               |

#### Control de Temperatura

| Refrigerated        |             |                        |
|---------------------|-------------|------------------------|
| Temperature Control |             |                        |
| Refrigerated Type   | Temperature | Temperature Conversion |
| Fresh 🔻             |             | Celsius 🔻              |

De ser necesario, describir a qué tipo de temperatura tiene que estar la carga

Una vez se hayan registrado todos los datos, hacer click en el botón de "Save" (guardar) en la parte superior izquierda de la forma.

## Unidades de Medida

En todas la secciones del Sistema que contienen detalles de carga, existe un botón llamado "Set Measurements" (Fijar medidas) y le permite al usuario determinar cuáles son las unidades de medida (Peso, volumen) específicas de cada carga.

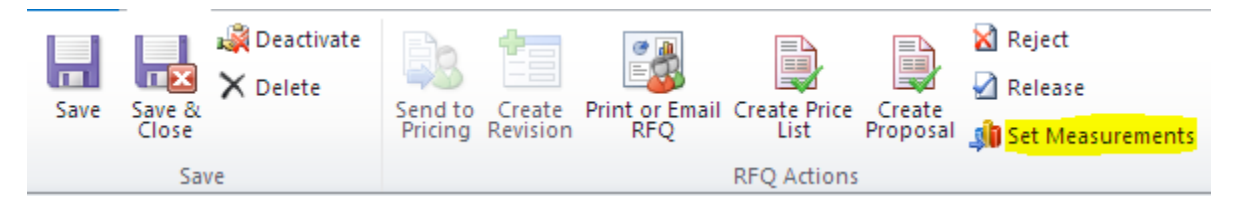

Al hacer click en el botón de "set measurements" aparecerá la siguiente pantalla:

| Set Measurement<br>Set the measurement typ | oes to use for t | his record. |        |
|--------------------------------------------|------------------|-------------|--------|
|                                            |                  |             |        |
| Measure of Unit                            | in               | •           | ļ      |
| Measure of Weight                          | kgs              | ۲           | ]      |
| Measure of Volume                          | m3               | ۲           | ]      |
| Measure of Volume<br>Weight                | vkgs             | ۲           | ]      |
| Volume Calculation                         | 166              | ۲           | ]      |
|                                            |                  | ОК          | Cancel |

Below is a description of each option.

| Туре                                                    | Description                                                           |
|---------------------------------------------------------|-----------------------------------------------------------------------|
| Measure of Unit – Unidad de<br>Medida                   | Pulgadas (in), centímetros (cm), metros(m), yardas (y), pies (f)      |
| Measure of Weight – Unidades<br>de Peso                 | Libras (lbs), kilogramos (kgs), toneladas (t), onzas (oz), gramos (g) |
| Measure of Volume – Medidas<br>de Volumen               | Pié cúbico (ft3), Metro cúbico (m3)                                   |
| Measure of Volume/Weight –<br>Medidas de Peso - Volumen | Volumen libra (vlbs), Volumen Kilo (kgs)                              |
| Volume Calculation – Cálculo<br>de Volumen              | 139, 166, 194 – Calculado en pulgadas                                 |

# Adding Containers

En la tabla llamada "Cargo Items" (Articulos de Carga), seleccione el botón de "New" (Nuevo) y luego seleccione "Using Form" (Usando la Forma).

| ( | Cargo Items    |                                          |      |
|---|----------------|------------------------------------------|------|
|   | 🎦 New 🗸 📝 Edit | 🗸 🗙 Delete 🛛 💼 Copy Record               | e    |
|   | Using Grid     | Pieces Valuation Length Width Height UoM | Volu |
|   | Using Form     |                                          |      |

Al hacer click en la lupa en el espacio de "Package Type" (Tipo de paquete), seleccione el tip[o de contenedor que desea incluir en el RFQ. Luego haga click en Ok.

#### Look Up Record

Enter your search criteria and click Search to find matching records. Filter your results and view different columns of data by using the View options. Then, select the record you want and click OK.

| Look for: Package Type         | •             | Show Only My Records |                                       |
|--------------------------------|---------------|----------------------|---------------------------------------|
| View: Package Type Lookup View | •             |                      |                                       |
| Search:                        | Q             |                      |                                       |
|                                |               |                      |                                       |
| Name 🔺                         | Package Class | Туре                 | e                                     |
| 20FT Open Top                  | CNT           | CNT                  | · · · · · · · · · · · · · · · · · · · |
| 20FT Refrigerated              | CNT           | CNT                  |                                       |
| 20FT Standard                  | CNT           | CNT                  |                                       |
| 40FT Flat Rack                 | CNT           | CNT                  |                                       |
| 40FT HC Refrigerated           | CNT           | CNT                  |                                       |
| 40FT High Cube                 | CNT           | CNT                  |                                       |
| 40FT Open Top                  | CNT           | CNT                  |                                       |
| 40FT Refrigerated              | CNT           | CNT                  |                                       |
| 40FT Standard                  | CNT           | CNT                  |                                       |
| 45FT HC Refrigerated           | CNT           | CNT                  |                                       |
| 45FT High Cube                 | CNT           | CNT                  |                                       |
| 45FT Standard                  | CNT           | CNT                  |                                       |
| 48FT Truck Trailer             | CNT           | TRL                  | •                                     |
| 1 - 88 of 88 (0 selected)      |               |                      | ∉  ∉ Page 1  ▶                        |
| Properties <u>N</u> ew         |               |                      |                                       |
|                                |               | OK <u>C</u> ancel    | Remove Value                          |

| Package Detail                   |                          |
|----------------------------------|--------------------------|
| Package Type                     | 2                        |
| Pieces<br>10                     | Valuation<br>\$75,000.00 |
| Cargo Description<br>Black Nikes |                          |
|                                  |                          |
|                                  |                          |

Cada vez que se adhiera un tipo de contenedor, la table se puede actualizar oprimiendo el botón en la parte superior derecha de la tabla. Allí aparecerán los diferentes contenedores que se hayan seleccionado.

---

| Cargo Items                                                | lotals                          |             |   |
|------------------------------------------------------------|---------------------------------|-------------|---|
| 🐒 New 🗸 📝 Edit 🗸 🗙 Delete   💼 Copy Record 🥔                | Pieces                          | 10          |   |
| Package Type Pieces Valuation Length Width Height UoM Volu | Total Valuation                 | \$75,000.00 |   |
| 20FT Standard 10 \$75,000.00 in                            | Weight                          |             |   |
|                                                            | Volume                          |             |   |
|                                                            | Volume Weight                   |             |   |
|                                                            | Chargeable Weight               | 0.00        |   |
|                                                            | Volume Weight<br>Calculator     | 166         | ٣ |
| ٠                                                          | 0                               |             |   |
|                                                            | Override lotals                 |             |   |
|                                                            | Calculate Chargeabl<br>Shipment | e Weight by |   |
|                                                            |                                 |             |   |

#### Crear una Propuesta

La propuesta puede crearse de varias formas pero la más común es a partir de un RFQ. El primer ejemplo de abajo muestra en detalle la emisión de la propuesta.

- 1. Crear la propuesta partiendo de RFQ
- 2. Copia de una propuesta existente.

### Crear una propuesta a partir de un RFQ

Como encargado de precios, cuando los RFQ son enviados, aparecerán en un listado de precios. A partir de ahí, se podrá abrir el RFQ y elegir el botón de "Crear propuesta".

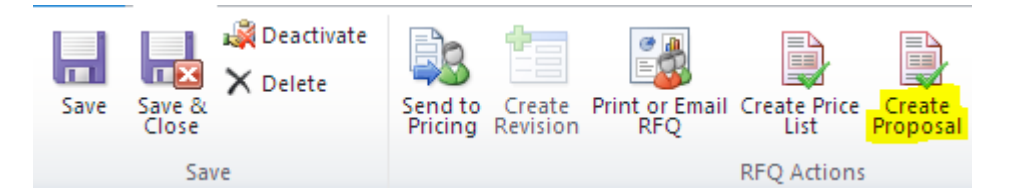

Aparecerá la ventana emergente para seleccionar transportista. Elija el número de transportistas que desee incluir en la propuesta. Luego de haber seleccionado los transportistas, haga clic una vez en el botón "*Next*" [siguiente].

| Create Proposal<br>Select one or more Carriers and a                                                                                                    | pply a Marku | p to use for the Pro | posal.                     |          |
|----------------------------------------------------------------------------------------------------|--------------|----------------------|----------------------------|----------|
| Select Carriers                                                                                                    |              |                      |                            |          |
| Available Carriers                                                                                                    |              |                      | Selected Carriers          |          |
| CCNI<br>CMA CGM<br>Crowley<br>Evergreen<br>Interocean Lines<br>Interocean Lines, Inc.<br>King Ocean<br>MSC<br>NYK Line<br>S.E.A. CORP<br>Seaboard Marine |              | Add >><br><< Remove  | Seaboard Marine<br>Crowley |          |
| 1 - 11 of 11                                                                                                    | A Page 1     |                      |                            |          |
|                                                                                                    |              |                      | Nex                        | t Cancel |

Pantalla de marcado- Siempre asegúrese de seleccionar "NONE" [Ninguno] por el momento. Estaremos haciendo cambios relacionados con la forma de aplicar el marcado. Haga Clic en el botón "Crear".

| Madaun |      |        |      |
|--------|------|--------|------|
| маткир |      |        |      |
| NONE   | T    |        |      |
| NONE   | ٣    |        |      |
|        | NONE | NONE T | NONE |

Aparecerá una ventana emergente para salvar los cambios, haga clic en ok.

| There are unsaved changes in this wind<br>What do you want to do? | dow.      |
|-------------------------------------------------------------------|-----------|
| Save my changes                                                   |           |
| <ul> <li>Discard my changes</li> </ul>                            |           |
| To keep working on this page, click Cancel.                       |           |
|                                                                   |           |
|                                                                   |           |
|                                                                   |           |
|                                                                   | OK Cancel |

Aparecerá la propuesta nueva con la información de RFQ copiada.

#### Pestaña general:

La información general del RFQ trasladada del estatus de la propuesta RFQ está ahora lista para dar "asignar" ya que un encargado de precios está trabajando en ella.

| General                                |                             |                             |                 |  |  |  |
|----------------------------------------|-----------------------------|-----------------------------|-----------------|--|--|--|
| General Detail                         |                             | System Detail               |                 |  |  |  |
| Account * Bergedited World Cargo, Inc. | Contact<br>👰 Ralph Soto 🛛 📿 | RFQ *                       | Opportunity*    |  |  |  |
| Description                            | Remarks                     | Status Reason<br>Active     | Owner*          |  |  |  |
| Shipment Details                       |                             | Proposal Status<br>Assigned | Pricing User    |  |  |  |
| Type * Direction *<br>Ocean ▼ Export ▼ | Service Type * Commodity    | Validity Date<br>4/27/2014  | Expiration Date |  |  |  |

#### Pestaña de piezas de la Carga

Las piezas de la carga se copiaron del RFQ.

| Cargo Item Detail                                                                                                    | Totals                        |                               |
|----------------------------------------------------------------------------------------------------|-------------------------------|-------------------------------|
| New -       Belit -       Copy Record       Copy Record         Package Type       Pieces       Valuation       Length       Width       Height       Volume       Volume         Pallet       15       \$50,000.00       48.00       48.00       48.00       64.000 | Pieces<br>Valuation<br>Weight | 15<br>\$ 50,000.00<br>300.000 |
|                                                                                                    | Volume                        | 960.000                       |
|                                                                                                    | Volume Weight                 | 9,993.25                      |
|                                                                                                    | Chargeable Weight             | 9,993.253                     |
|                                                                                                    | Values Weight                 | -                             |
| ٠                                                                                                    | Calculator                    | 166                           |
| 1 rows loaded H 4 Page 1 🕨                                                                                                    |                               |                               |
|                                                                                                    | Calculate Chargeabl           | e Weight by Shipment          |

#### Rutas y tramos de las rutas:

#### Rutas

La ruta contiene los transportistas y los diferentes puntos de origen y destino de estas. Ya que previamente ingresamos dos rutas (Miami a Balboa, Port Everglades a Balboa), el sistema crea dos rutas para cada transportista seleccionado.

| Routes                                      |              |               |   |
|---------------------------------------------|--------------|---------------|---|
| 🐴 New 🎯 Edit 🗸 🗙 Delete   🕁 Duplicate Route |              |               | æ |
| 📃 Route ID 🛛 Carrier 🔺 🔹 Agent              | Service Type | Shipment Mode | T |
| 10000074PRU Crowley                         | FCL          | Door to Door  |   |
| 10000076PRU Crowley                         | FCL          | Door to Door  |   |
| 10000073PRU Seaboard Marine                 | FCL          | Door to Door  |   |
| 10000075PRU Seaboard Marine                 | FCL          | Door to Door  |   |
|                                             |              |               |   |

#### Tramos de las Rutas

Los tramos de las rutas se crean de forma automática, utilizando el modo tipo de embarque. En el ejemplo de abajo, el modo de embarque utilizado fue puerta a puerta. Los tramos de la ruta crearán el Puerta a Puerto, Puerto a Puerto y Puerto a Puerta. Esto permite al encargado de precios ingresar los transportistas y tarifas dentro de cada tramo en el caso que fueran diferentes transportistas.

| Routes       |                 |                 |              |               |   | Rou | ite Legs |              |                 |           |                    |              |             |
|--------------|-----------------|-----------------|--------------|---------------|---|-----|----------|--------------|-----------------|-----------|--------------------|--------------|-------------|
| 🐴 New 🍞 Edit | - 🗙 Delete   🔓  | Duplicate Route |              |               | Ø |     | ) New +  | 🛃 Edit 🗸 🗙 🛙 | Delete   😞 Move | Up 🛛 🛪 Mo | ove Down   🖉 Reset |              | Ø           |
| Route ID     | Carrier 🔺       | Agent           | Service Type | Shipment Mode | т |     | Leg #    | Shipment Mo  | Shipment Type   | Carrier   | Origin             | Destination  | Tot         |
| 10000074PRU  | Crowley         |                 | FCL          | Door to Door  |   |     | 1        | Door to Port | Ground          |           | Miami (MIA)        | Miami (MIA)  | <b>SO</b> . |
| 10000076PRU  | Crowley         |                 | FCL          | Door to Door  |   |     | 2        | Port to Port | Ocean           | Crowley   | Miami (MIA)        | Balboa (BLB) | <b>SO</b> . |
| 10000073PRU  | Seaboard Marine |                 | FCL          | Door to Door  |   |     | З        | Port to Door | Ground          |           | Balboa (BLB)       | Panamá, Ci   | SO.         |
| 10000075PRU  | Seaboard Marine |                 | FCL          | Door to Door  |   |     |          |              |                 |           |                    |              |             |